## Varaushakemusten teko

- 1. Mene osoitteeseen https://webtimmi.keminkaari.fi/WebTimmi
- 2. Valitse Liikunta- ja nuorisotoimi

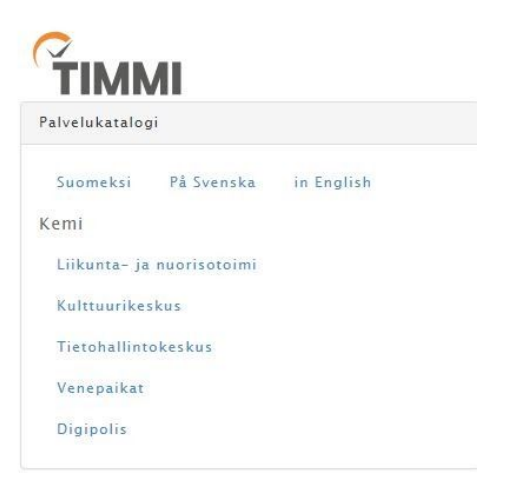

3. Kirjaudu ohjelmaan saamillasi käyttäjätunnuksilla

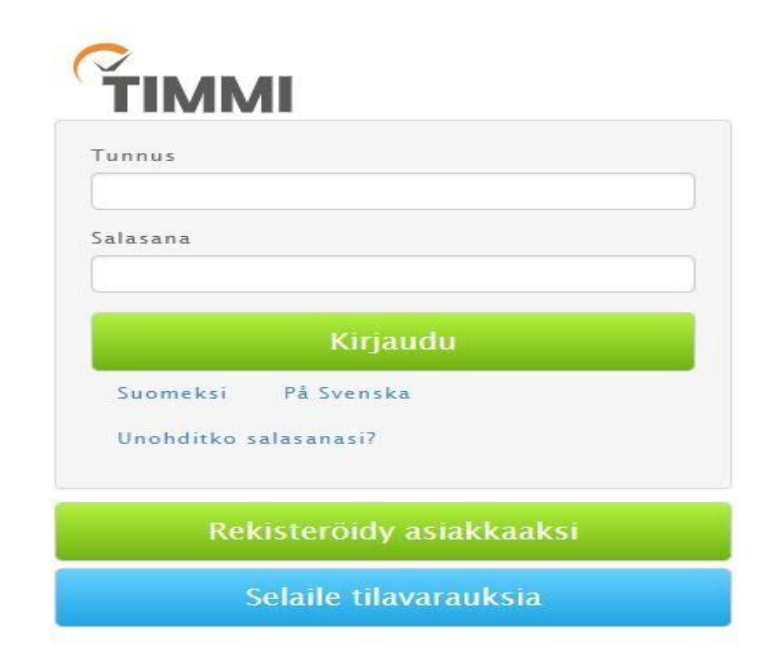

Hyväksy käyttöehdot ja tietojesi tallennus järjestelmään.

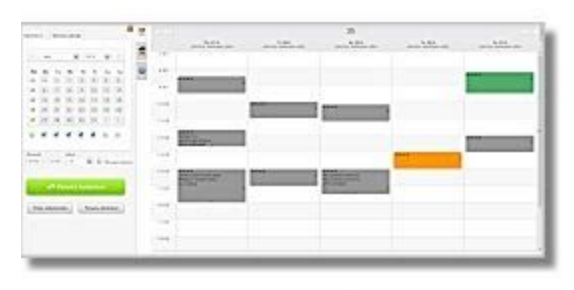

# <u>Varauskalenteri</u>

Tarkastele ja muokkaa olemassa olevia varauksia tai tee uusia varauksia valitsemiisi resursseihin.

4. Klikkaa varauskalenteria.

Vasemmasta sivupalkista löytyvät

- ajankohdan valinta (päivyrin kuva)
- tilojen valinta (talon kuva)
- kalenterin asetukset (hammasratas)
- 5. Voit hakea tiloja tilaprofiilien kautta tai valitsemalla Hae tiloja + rakennus välilehti + klikkaa kaikki ja valitse. Päivitä kalenteri -painikkeella saat valitut tilat varauskalenterille.

| Tilojen haku | Valitut tilat |                    | 17  |
|--------------|---------------|--------------------|-----|
| Tilaprofiili |               |                    |     |
| Hae ti       | oja           | Tyhjennä           | 500 |
| +            | ▶ Päivitä I   | calenteri          |     |
| Palaa nyky   | päivään       | Palauta alkutilaan |     |

Voit vaihtaa ajankohtaa kalenterista. Nuolipainikkeilla voi siirtyä päivän tai viikon eteen- ja taaksepäin. Voit vaihtaa kuukauden ja vuoden alasvetovalikosta tai nuolipainikkeilla Viikkonäkymän voi valita klikkaamalla viikon numeroa. Voit valita joko yksittäisiä päiviä tai ruksittaa halutut päivät. Aikaväliin voi määritellä aikavälin välille 00- 24. Oletuksena 8-22. Jos muutat aika väliä paina sen jälkeen "Päivitä kalenteri". Valitsemalla "Päivien valinta", voit valita kalenterista useampia päiviä ja avata valittujen päivien varaustilanteen kalenteriin. Klikkaa haluttuja päiviä kalenterista ja paina sen jälkeen "Päivitä kalenteri".

|                | Elo          |       |             | • 2 | 018 | •      | $\triangleright$ | 0 |
|----------------|--------------|-------|-------------|-----|-----|--------|------------------|---|
| Vk             | Ma           | Ti    | Ke          | То  | Pe  | La     | Su               |   |
| 31             | 30           | 31    | 1           | 2   | 3   | 4      | 5                |   |
| 32             | 6            | 7     | 8           | 9   | 10  | 11     | 12               |   |
| 33             | 13           | 14    | 15          | 16  | 17  | 18     | 19               |   |
| 34             | 20           | 21    | 22          | 23  | 24  | 25     | 26               |   |
| 35             | 27           | 28    | 29          | 30  | 31  | Ŀ      | 2                |   |
| 0              |              |       |             |     |     |        |                  |   |
| ikavä<br>)8:00 | ui<br>  - [2 | 22:00 | Jakso<br>01 | 00  | P   | äivien | valinta          |   |

Kalenterissa vakiovaraukset näkyvät sinisenä ja yksittäisvaraukset puneisena. Vapaana oleviin aikoihin voi tehdä varaushakemuksia.

| To 30.8.2018<br>sali                                     |
|----------------------------------------------------------|
|                                                          |
|                                                          |
|                                                          |
| 10:00-11:00<br>Nuorisotyö<br>Kulttuuriosasto, nuorisotyö |
|                                                          |
|                                                          |

#### 6. Varaushakemusten teko

Klikkaa varauskalenterissa siihen kohtaan, mihin haluat varauksen tehdä. Voit tässä vaiheessa maalata varauksen aikavälin haluamaksesi, aloittaen alkamisajasta lopettaen päättymisaikaan. Tai voit muokata aikaa avautuvalle varauslomakkeelle.

| varausnakemuksen tiedot            | Lisätiedot | Oheisvarattavat |             |     |  |
|------------------------------------|------------|-----------------|-------------|-----|--|
| iraustieto *                       |            |                 |             |     |  |
|                                    |            |                 |             |     |  |
| UVOTALO - JUHLASALI -              |            |                 |             |     |  |
| unkohta * Aikaväl                  | i *        |                 | Toistuu *   |     |  |
| 9:00 - 10:00 Ke 2                  | 9.08.2018  | - Ke 29.08.2018 | Vain kerran | • # |  |
|                                    |            |                 |             |     |  |
| okittelu                           |            |                 |             |     |  |
| iokittelu                          | ×          |                 |             |     |  |
| uokittelu<br>avijamaara 1 * Kavija | näärä 2    |                 |             |     |  |

Täytä varaustietokohtaan tilaisuuden nimi tai muu tilaisuutta kuvaava tieto. Muokkaa kelloaikaa ja varauksen päivämääräväliä tarpeen mukaan. Jos kyseessä on vakiovaraushakemus valitse alku- ja loppupäivämäärä ja valitse nuolesta joka viikko. Luokittelua ei ole pakko valita. Kävijämäärä 1. on pakollinen kenttä, johon hakija laittaa oman arvion kävijämäärästä. Lisätietovälilehdelle voi kirjoittaa varaukseen liittyviä lisätietoja

Luo hakemus !

Saat näytölle ilmoituksen onnistuneesta varaushakemuksesta.

| Ë    | Varaushakemuksen onnistuminen |  |
|------|-------------------------------|--|
| Onni | tuneet varaushakemukset       |  |

| Varaustieto | Rakennus - Tila - Tilanosa | Pvm klo                             | Tilausnumero |
|-------------|----------------------------|-------------------------------------|--------------|
| Testi       | SAUVOTALO - JUHLASALI -    | 30.8.2018 - 30.8.2018 09:00 - 12:00 | 93561        |

Varaushakemuksesi siirtyy liikuntapalveluiden hakemusten käsittelijälle, joka joko hyväksyy, hylkää tai hyväksyy muutoksin hakemuksen. Päätöksestä lähtee hakijalle sähköpostiviesti. Päätöksen lähettäjä on timmi.liinu@kemi.fi

8. Oma asiointi

Varaukset -välilehden kautta pääset omaan asiointiin, jossa näet omat varaukset ja pääset muokkaamaan, antamaan lisätietoja varaukselle tai perumaan odottavia varaushakemuksia.

| aukset                                  | Omat tiedot                                                                |                              |                                   |                                 |                           |                                |                              |                 |
|-----------------------------------------|----------------------------------------------------------------------------|------------------------------|-----------------------------------|---------------------------------|---------------------------|--------------------------------|------------------------------|-----------------|
| Oma a                                   | asiointi                                                                   |                              |                                   |                                 |                           |                                | 1                            |                 |
| Päiväm                                  | ääräväli                                                                   |                              |                                   |                                 |                           |                                |                              |                 |
| Ti 2                                    | 28.08.2018 -                                                               |                              |                                   |                                 |                           |                                |                              |                 |
| Rakenn                                  | us                                                                         |                              | Tilanosa                          |                                 |                           |                                |                              |                 |
|                                         |                                                                            | S X                          |                                   |                                 | X                         |                                |                              |                 |
|                                         |                                                                            |                              |                                   |                                 |                           |                                |                              |                 |
|                                         | Hae                                                                        |                              |                                   |                                 |                           |                                |                              |                 |
| Odottava<br>Pv                          | Hae<br>It varaushakemuks<br>Klo                                            | et<br>Aikavāli               | Varaustieto                       | Maksaja                         | ,                         | īla                            | Tilausnumero                 | Toiminne        |
| Odottava<br>Pv<br>to                    | Hae<br>at varaushakemuks<br>Klo<br>09:00 - 12:00                           | et<br>Aikaväli<br>30.08.2018 | <b>Varaustieto</b><br>Testi       | Maksaja<br>Juntunen Eija        | SAUVOTALC                 | <b>ila</b><br>– JUHLASALI      | <b>Tilausnumero</b><br>93561 | Toiminna<br>Ø 🗊 |
| Odottava<br>Pv<br>to<br>Hylätyt v       | Hae<br>at varaushakemuks<br>Klo<br>09:00 - 12:00<br>raraushakemukset       | et<br>Aikavāli<br>30.08.2018 | <b>Varaustieto</b><br>Testi       | <b>Maksaja</b><br>Juntunen Eija | SAUVOTALO                 | ila<br>– JUHLASALI             | <b>Tilausnumero</b><br>93561 | Toiminno<br>2   |
| Odottava<br>Pv<br>to<br>Hylätyt v<br>Pv | Hae<br>It varaushakemuks<br>Klo<br>09:00 - 12:00<br>araushakemukset<br>Klo | et<br>Aikaväli<br>30.08.2018 | Varaustieto<br>Testi<br>Varaustie | Maksaja<br>Juntunen Eija<br>to  | T<br>SAUVOTALO<br>Maksaja | <b>ila</b><br>– JUHLASALI<br>T | Tilausnumero<br>93561<br>ila | Toiminno<br>Č 1 |

Toiminnot -sarakkeesta kynäikonista voit katsoa varaushakemuksen tietoja. Roskakoriikonista voit poistaa hakemuksen.

#### 8. Omat tiedot

Omat tiedot -välilehdeltä voit muuttaa omia ja yrityksen/yhdistyksen/yhteisön tietoja, kuten puhelinnumeron tai sähköpostiosoitteen. Osoitteenmuutosta sivulla ei voi tehdä, vaan niistä tulee ilmoittaa sähköpostilla osoitteeseen timmi.liinu@kemi.fi

Kemin kaupunki, liikuntapalvelut Valtakatu 26 94100 Kemi <u>timmi.liinu@kemi.fi</u> Toimisto 040 7286507 Liikuntasihteeri 050 4276460 Hallimestari 0400 929048

### Käyttäjätunnuksen ja salasanan vaihto

Omat tiedot – Oma tili- kohdassa voit vaihtaa kirjautumistunnuksesi (sähköpostiosoitteesi) ja salasanasi.

Kemin Teollisuuskylä Oy

Tietokatu 3, 94600 Kemi

020 7691990 info@digipolis.fi

8